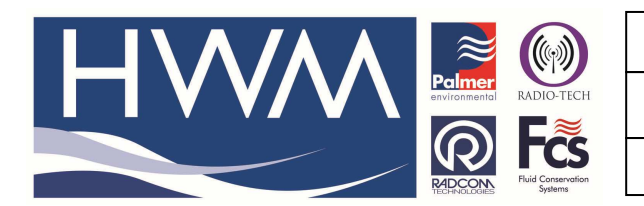

Ref: FAQ0049

Made By: AB 02/07/14

Version: 1.0

Title – HWMO – Hyperlink loggers

(Issue 1)

# Question – how to set up a hyperlink to directly jump to a logger graph on HWM Online.

For Internet Explorer (see end of document for other internet search engine options )

1. Using Internet Explorer open hwmonline and open the relevant logger graph –

| 00             | Help                                                             | ۵            | r 📣 🖪       |              |              |               | b            | bing 🙍       | 🤞 🗞          | n 🖒 🐲 | 🤹 💭 | es? |
|----------------|------------------------------------------------------------------|--------------|-------------|--------------|--------------|---------------|--------------|--------------|--------------|-------|-----|-----|
| 0. 500         |                                                                  |              |             |              |              |               |              |              | CI<br>Flow   |       |     |     |
| 0. 375         |                                                                  |              |             |              |              |               |              |              | (1/s)        | )     |     |     |
|                | $\Lambda_{\Lambda}$                                              |              |             |              |              |               |              |              |              |       |     |     |
| 0. 250         | M                                                                |              | ~~~         | ~~           | ~            |               |              |              |              |       |     |     |
| 0. 125         |                                                                  |              |             |              | M            |               |              |              |              |       |     |     |
| /              |                                                                  |              |             |              |              |               |              |              |              |       |     |     |
|                | ALTONA 18:045<br>ALTONA 11:045<br>ALTONA 12:045<br>ALTONA 12:045 | hi2014 15:08 | himte 16:06 | N12014 28:08 | M12014 22:08 | hil2014 35:35 | M(2014 02:00 | hi3014 01:00 | N12014 96:08 |       |     |     |
| ata Statistics |                                                                  | n n          |             |              | 10           | 10            | 12           | 32           | 20           |       |     |     |
|                |                                                                  |              |             |              |              |               |              |              |              |       |     |     |

2. Right click on the Graph and then Select 'Properties' –

|                                                                                        | Properties ×                                                                            |  |  |  |  |  |
|----------------------------------------------------------------------------------------|-----------------------------------------------------------------------------------------|--|--|--|--|--|
| General                                                                                |                                                                                         |  |  |  |  |  |
| 2                                                                                      | HWM Online                                                                              |  |  |  |  |  |
| Protocol:                                                                              | HyperText Transfer Protocol with Privacy                                                |  |  |  |  |  |
| Type:                                                                                  | HTML Document                                                                           |  |  |  |  |  |
| Connection: TLS 1.0, AES with 128 bit encryption (High); RSA<br>with 2048 bit exchange |                                                                                         |  |  |  |  |  |
| Zone:                                                                                  | Trusted sites   Protected Mode: Off                                                     |  |  |  |  |  |
| Address:<br>(URL)                                                                      | https://www.hwmonline.com/hwmcarcgi.cgi?<br>sessionid=4e21b4537e00d26342006c26&user=ecm |  |  |  |  |  |
| Size:                                                                                  | 34231 bytes                                                                             |  |  |  |  |  |
| Created:                                                                               | 07/02/2014                                                                              |  |  |  |  |  |
| Modified:                                                                              | 07/02/2014                                                                              |  |  |  |  |  |
|                                                                                        | Certificates                                                                            |  |  |  |  |  |
|                                                                                        | OK Cancel Apply                                                                         |  |  |  |  |  |

This document is the property of HWM-Water Ltd. and must not be copied or disclosed to a third party without the permission of the company. Copyright reserved. Halma Water Management, Ty Coch House, Llantarnam Park Way, Cwmbran, Gwent. NP44 3AW. www.hwm-water.com; Tel: +44 (0) 1633 489479; Fax: +44 (0) 1633 877857

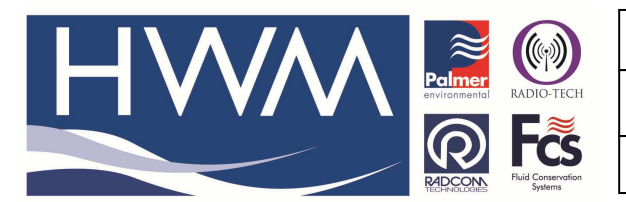

Ref: FAQ0049

Version: 1.0

Title – HWMO – Hyperlink loggers

Made By: AB 02/07/14

(Issue 1)

3. Copy the address.

https://www.hwmonline.com/hwmcarcgi.cgi?sessionid=4e21b4537e00d26342006c26&user=ecm& logger=8604&tbBusq=&period=0&startdate=&starttime=00%3A00&enddate=&endtime=00%3A00&pressureunits=0&flowunits=0&interval=0

- 4. Edit the address (using notepad for instance) to replace sessionid=xxxxxxx with pass=yyyy (where yyyy is the HWMO password for the account and zzzz is your username) https://www.hwmonline.com/hwmcarcgi.cgi?pass=yyyy&user=zzzz&logger=8604&tbBusq=&period =0&startdate=&starttime=00%3A00&enddate=&endtime=00%3A00&pressureunits=0&flowunits=0&interval=0
- 5. The address can then be used as the target for a desktop shortcut. Right click on your desktop and select 'New' followed by 'Shortcut' -

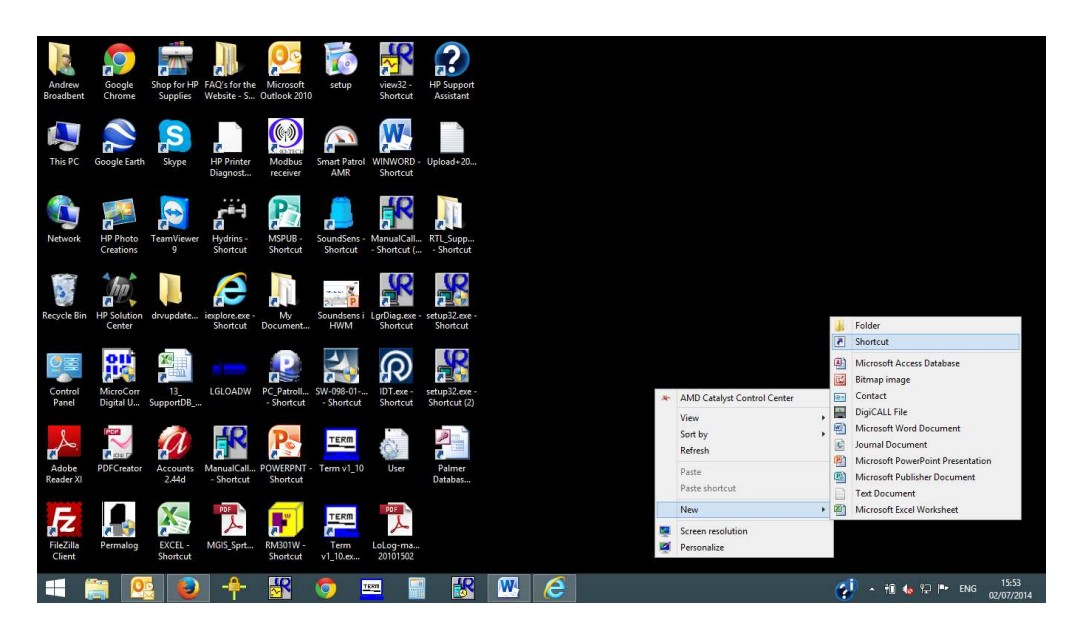

On the Create Shortcut screen copy and paste the new address from 4. above into the 'location of the item' field -

| Create Shortcut                                 |                                                      |                            |
|-------------------------------------------------|------------------------------------------------------|----------------------------|
| What item would                                 | you like to create a shortcut for?                   |                            |
| This wizard helps you to<br>Internet addresses. | o create shortcuts to local or network programs, fil | es, folders, computers, or |
| Type the location of the                        | e item:                                              |                            |
| https://www.hwmonli                             | ne.com/hwmcarcgi.cgi?pass=yyyy&user=zzzz&lo          | gge Browse                 |
| Click Next to continue.                         |                                                      |                            |
|                                                 |                                                      |                            |
|                                                 |                                                      |                            |
|                                                 |                                                      |                            |

This document is the property of HWM-Water Ltd. and must not be copied or disclosed to a third party without the permission of the company. Copyright reserved. Halma Water Management, Ty Coch House, Llantarnam Park Way, Cwmbran, Gwent. NP44 3AW. www.hwm-water.com; Tel: +44 (0) 1633 489479; Fax: +44 (0) 1633 877857

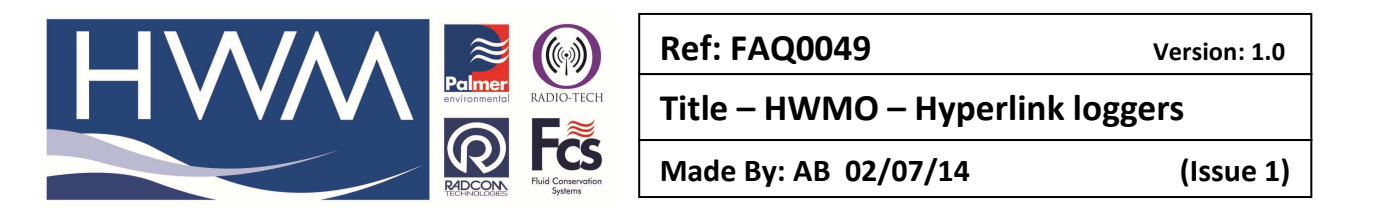

Then select 'Next' and type a name for your logger / shortcut in the box -

|                                           | ×             |
|-------------------------------------------|---------------|
| 📀 🕫 Create Shortcut                       |               |
|                                           |               |
| What would you like to name the shortcut? |               |
|                                           |               |
| Type a name for this shortcut:            |               |
| My logger                                 |               |
|                                           |               |
| Click Finish to create the shortcut.      |               |
|                                           |               |
|                                           |               |
|                                           |               |
|                                           |               |
|                                           |               |
|                                           |               |
|                                           |               |
|                                           | Finish Cancel |
|                                           |               |

Select Finish to put your logger shortcut on your desktop.

Double click the shortcut to go straight to your logger graph on hwmonline.

#### For Firefox

Right click in the area of the graph – Select 'This Frame' followed by 'View Frame info' -

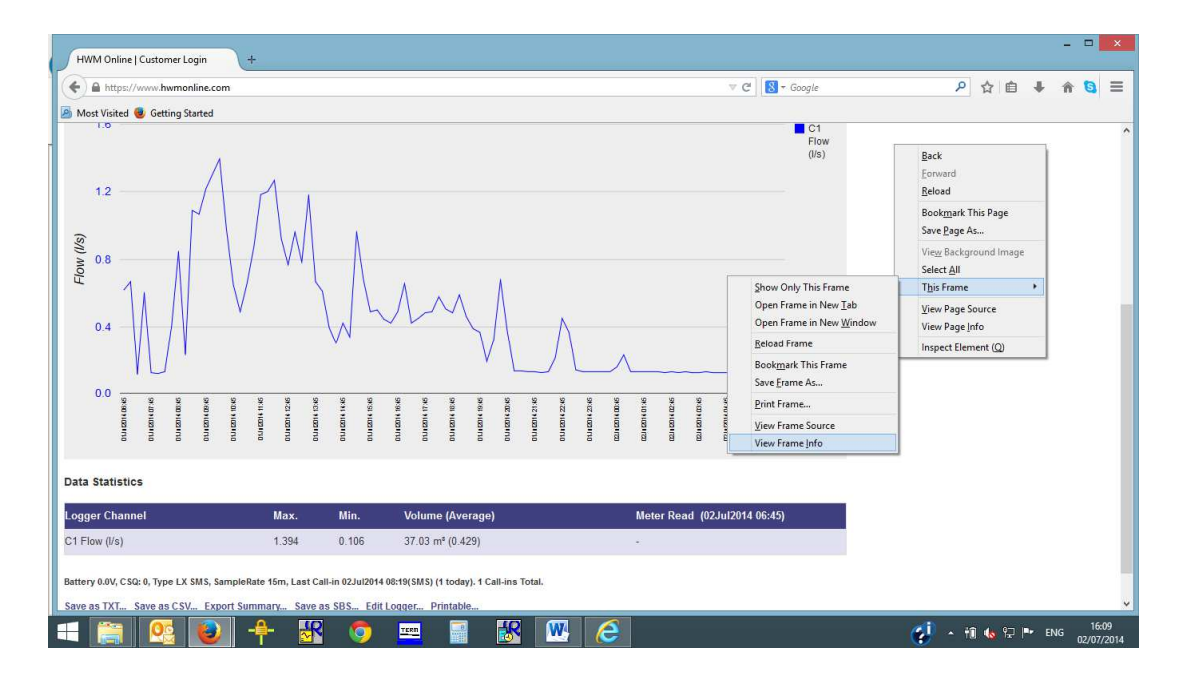

Then copy the address from the Address line and follow steps 3 to 5 as for Internet Explorer -

| ] \ 🗛 / A 🔺 🚊 🛞                                                                                                    | Ref: FAQ0049                                                                         | Version: 1.0                       |
|----------------------------------------------------------------------------------------------------|--------------------------------------------------------------------------------------|------------------------------------|
| Palmer<br>environmental<br>RADIO-TECH                                                                                                    | Title – HWMO – Hyperlink                                                             | loggers                            |
| Received to the second system of the second system of the second system | Made By: AB 02/07/14                                                                 | (Issue 1)                          |
| Frame Info - https://www.hwmonline.com/hwmcarcgi.cgi?sessionid=942db4537e00d263                                                                                                    | 4200261a&user=ecm&logger=8577&tbBusq=.=0&startdate=&starttim                         | ==00%3A00&e □ ×                    |
| General Media Permissions                                                                                                    |                                                                                      |                                    |
|                                                                                                    | 027704LD 0                                                                           | 1. 09.41 is 09.1 is 1.0            |
| adress: www.monine.com/nwmearcg.cgrsessionid=s4zab2os/e00azos4z0020 issuse=ecmologge                                                                                                    | =5577 &tobusq= .= voutairtoate= &startime= v0765AUU&endoate= &endtime= v0765AUU&pres | surgums = 0xmowums = 0xmxerval = 0 |
| lender Mode: Quirks mode                                                                                                    |                                                                                      |                                    |
| neoding: windows-1252                                                                                                    |                                                                                      |                                    |
|                                                                                                    |                                                                                      |                                    |
| Size: 8.32 KB (8,521 bytes)<br>Seferring URL: https://www.hwmonline.com/hwmcarcqi.cgi                                                                                                    |                                                                                      |                                    |
| e 8.23 KB (8,52) bytes)<br>'erring URL: https://www.hwmonline.com/hwmcarcgi.cgi<br>diffied: 02 July 2014 16:04:32                                                                                                    |                                                                                      |                                    |
| Refering URL: https://www.hwmonline.com/hwmcarcgi.cgi<br>Medified: 02 July 2014 1604-32                                                                                                    |                                                                                      |                                    |
| ize: 8.32 KB (8,521 bytes)<br>eferring URL: https://www.hwmonline.com/hwmcarcgi.cgi<br>Aodified: 02 July 2014 16:04:32                                                                                                    |                                                                                      |                                    |
| eze 8.32 KB (8,521 bytes)<br>eferring URL: https://www.hwmonline.com/hwmcarcgi.cgi<br>Iodified: 02 July 2014 16:04:32                                                                                                    |                                                                                      |                                    |
| Size: 8.32 KB (8,521 bytes)<br>Seferring URL: https://www.hwmonline.com/hwmcarcgi.cgi<br>Vlodified: 02 July 2014 16:04:32                                                                                                    |                                                                                      |                                    |
| Size: 8.32 KB (8,521 bytes)<br>Referring URL: https://www.hwmoonline.com/hwmcarcgi.cgi<br>Modified: 02 July 2014 16:04:32                                                                                                    |                                                                                      |                                    |
| Referring URL https://www.hwmonline.com/hwmcarcgi.cgi<br>Modified: 02 July 2014 16:04:32                                                                                                    |                                                                                      |                                    |
| Stee 8.32 KB (8,521 bytes)<br>Referring URL: https://www.hwmonline.com/hwmcarcgi.cgi<br>Modified: 02 July 2014 16:04:32                                                                                                    |                                                                                      |                                    |

### For Google Chrome

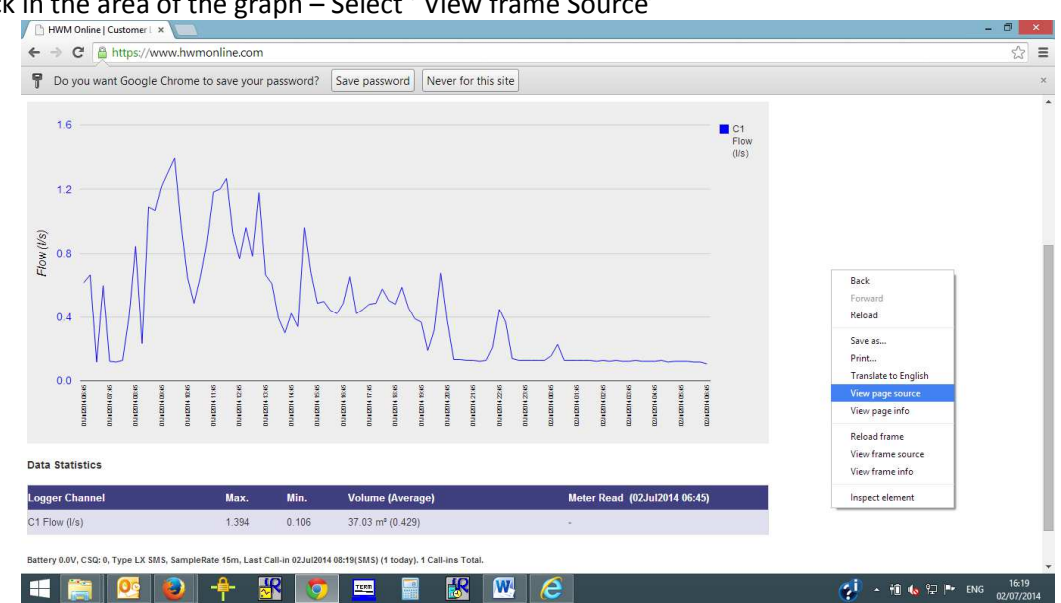

Right click in the area of the graph – Select ' View frame Source'

## Copy address from the address bar and follow steps 3 to 5 as for Internet Explorer –

| Æ                          | HVM Online   Customer   × / D view-sourcehttps://www. ×                                                                                                    | 0          | × |
|----------------------------|----------------------------------------------------------------------------------------------------|------------|---|
| <                          | 🔶 😋 🤷 12000217&user=ecm&logger=8577&tbBusq=.=0&startdate=&starttime=00%3A00&enddate=&endtime=00%3A00&pressureunits=0&flowunits=0&interval                    | <b>0</b> 公 | Ξ |
| 1<br>2<br>3<br>4<br>5<br>6 | <pre></pre>                                                                                                    |            | Î |
| 8<br>9<br>10               | <pre>downing language=javasoript type="text/javasoript"&gt;<br/>downing language=javasoript type="text/javasoript"&gt;<br/>function SubmitForm()<br/>(</pre> |            |   |
| 12<br>13<br>14<br>15<br>10 | <pre>var combol = document.getElementById('period');<br/>var val = combol.options[combol.selectedIndex].text<br/>if(val=='Custom')<br/>{</pre>               |            |   |

#### **Document History:**

| Edition | Date of Issue | Modification | Notes |
|---------|---------------|--------------|-------|
| First   | 02/07/14      | Release      |       |
|         |               |              |       |

This document is the property of HWM-Water Ltd. and must not be copied or disclosed to a third party without the permission of the company. Copyright reserved. Halma Water Management, Ty Coch House, Llantarnam Park Way, Cwmbran, Gwent. NP44 3AW. www.hwm-water.com; Tel: +44 (0) 1633 489479; Fax: +44 (0) 1633 877857